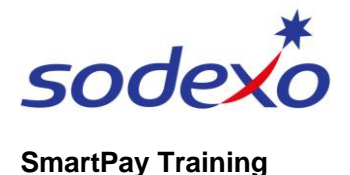

## How-to setup your Sodexo account for SmartPay

Prior to accessing the new SmartPay system apps (UKG Pro and SuccessFactors), you'll require:

- A. Your Sodexo email address and first-time password
- B. Your first-time password to be updated to complete your Sodexo account setup
- C. Setup of Multi Factor Authentication (MFA) which is covered in QRG: 'How to set up MFA with Microsoft MySign-Ins portal for SmartPay apps' *MFA is extra protection for your Sodexo account, needing you to enter a one-time passcode (via SMS), after entering your username and password.*
- D. Your Manager's exact confirmation of when you can login and begin using the SmartPay apps.

**Before you begin:** Have your Sodexo email address and first-time password on-hand as shared from your Manager, who will also be able to assist if you need further assistance.

| Update first-time password                                                                                                    | 10:25 <b>ා</b> අම                                                                                                    |
|----------------------------------------------------------------------------------------------------|----------------------------------------------------------------------------------------------------|
| <ol> <li>Using your mobile device, scan the following QR code:</li> <li>Image: Code of the text of the text of the text of the text of the text of the text of the text of the text of the text of the text of the text of the text of the text of text of tex of tex</li></ol> | • gates.sodexonet.com     Image: Comparison of the second of the second of t |
| If that doesn't work, type the URL above into your browser.                                                                                                    | $\leftarrow \rightarrow +$ ]                                                                                                    |

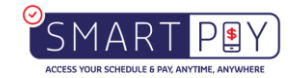

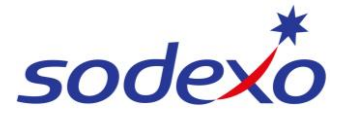

## SmartPay Training

| 2. | Enter your Sodexo <b>email</b><br>address.                                                                                                    | 10:24<br>0-1 | a<br>∎gates   | .sodexon   | et.com |     | 10:28<br>0-7      | • gates.                   | sodexon       | et.com |  |
|----|----------------------------------------------------------------------------------------------------|--------------|---------------|------------|--------|-----|-------------------|----------------------------|---------------|--------|--|
| 3. | into <b>Old password</b> .                                                                                                    |              | 5             | odex       | *      |     |                   | 50                         | odex          | *      |  |
| 4. | Enter your <b>New password</b> . 2<br>Passwords must contain at least:                                                                                              | Upda         | te Password   | exo.com    |        |     | Update<br>Your pa | Password<br>ssword is succ | essfully upda | ted.   |  |
|    | <ul> <li>14 characters</li> <li>1 UPPERCASE letter,</li> <li>1 lowercase letter,</li> <li>1 numeric, and</li> <li>1 special character (i.e. # ! @<br/>%)</li> </ul> |              | ubmit C       | 4<br>ancel |        |     |                   |                            |               |        |  |
| 5. | Passwords cannot contain your<br>name nor the word Sodexo.<br>Enter the same password into<br><b>Confirm new password</b> .                                         |              | )             |            |        |     |                   |                            |               |        |  |
| 6. | Click <b>Submit</b> and your password change is confirmed.                                                                                                    | $\leftarrow$ | $\rightarrow$ | +          | :)     | ••• | $\leftarrow$      | $\rightarrow$              | +             | ;)     |  |

## Next steps:

- 7. Set up MFA using Microsoft MySign-Ins portal. Refer to QRG: 'How to set up MFA with Microsoft MySign-Ins portal for SmartPay apps', then
- 8. Wait to be advised when you are ready to login to your SmartPay apps (as per Point D originally mentioned).

## Note:

SITE: Locate the employee's first-time username and password as received via email from IT.

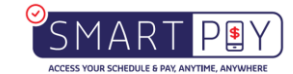